## Equipment Scheduling Calendar using Outlook Web App

- 1. Go to spartan365.msu.edu
- 2. Click on the **Calendar** button

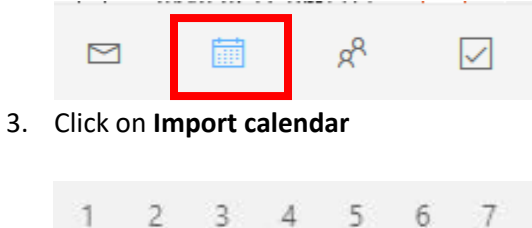

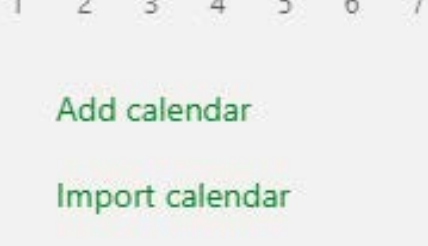

## 4. Click From Directory

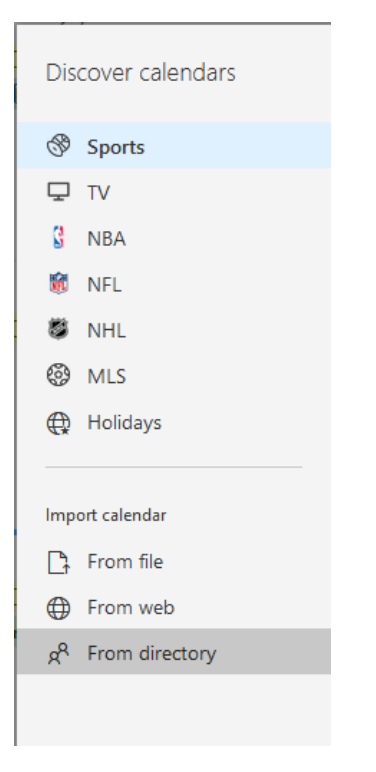

- 5. Type in the name of the Equipment calendar:
  - a. PLB.RoomS10.Covaris
  - b. PLB.RoomS10.PlateReader
  - c. PLB.Room.S10.Qubit
  - d. PLB.Room.S18.Biomek

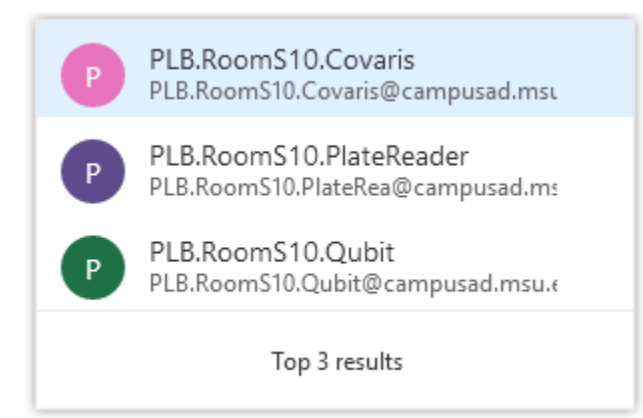

## 6. Click on the calendar

| Discover calendars                | Add calendar from directory                                                                  | × |
|-----------------------------------|----------------------------------------------------------------------------------------------|---|
| <ul><li>Sports</li><li></li></ul> | Select a person, group, or resource from your organization's directory to view the calendar. |   |
| 🖁 NBA                             | P PLB.RoomS10.PlateReader ×                                                                  |   |
| 🕷 NFL                             |                                                                                              |   |
| 🖏 NHL                             | Add                                                                                          |   |
| MLS                               |                                                                                              |   |
| 🕀 Holidays                        |                                                                                              |   |
| Import calendar                   |                                                                                              |   |

- 7. Click Add
- 8. Double click on the day in your *Personal Calendar* for the *Equipment Reservation (Event) Calendar*
- 9. Add a title
- 10. Invite the **Equipment Reservation** calendar
- 11. Select the **Time** and **confirm the date**
- 12. Click the Send button

| My calendar ~                                                                                  |                                                                |  |
|------------------------------------------------------------------------------------------------|----------------------------------------------------------------|--|
| ▶ Send Discard 🛱 Scheduling Assistant 🔤 Busy ∨ ⊘ Categorize ∨ 🗜 Response options ∨             |                                                                |  |
| Test equipment reservation                                                                     | $\leftarrow$ $\rightarrow$ Tue, February 12, 2019 $\checkmark$ |  |
| P PLB.RoomS10.PlateReader X Optional                                                           |                                                                |  |
| © _2/12/2019                                                                                   | 8a 7:30a - 8:00a Everyone is available                         |  |
|                                                                                                | 9a                                                             |  |
| $\ensuremath{ \bigcirc}$ Search for a room or location Add online meeting $\ensuremath{ \vee}$ | 10a                                                            |  |
| $\bigcirc$ Remind me: 15 minutes before $\checkmark$                                           | 11a                                                            |  |
| = test reservation                                                                             | 12p                                                            |  |
|                                                                                                | 1p                                                             |  |
|                                                                                                | 2p                                                             |  |

- 13. The reservation will now show on both your *Personal Calendar* and the *Event Calendar*
- 14. Open the reservation on your *Personal Calendar* and click **Cancel** to remove the reservation from both your *Personal Calendar and Event calendars*.
- 15. If you do not receive an email confirming your booking shortly after sending, check the calendar to see if the event was added and ensure you followed all steps listed above correctly.